Для подтверждения данных ребенка необходимо:

Шаг 1. Нажать Подтвердить в левом нижнем углу Профиля (1).

| Тоиск по детям           |                         |                            |                       |             |              |                   |               |             |
|--------------------------|-------------------------|----------------------------|-----------------------|-------------|--------------|-------------------|---------------|-------------|
| Муниципалитет:           | ФИО ребенка             | Муниципалитет              | Почта родителя        | ФИО родит   | еля          | Номер сертификата | День рождения | Подтверж    |
| Город Нижний Тагил 🛛 🗙 🗢 | Проверкин Петр Иванович | Город Нижний Тагил         | iva*******@yand       | Проверкин   | Иван         |                   | 01.01.2007    | Нет         |
| NO:                      | Редак                   | тирование ребенка #f       | ea4956b-db57-428f-94e | 4-81aeec19e | ef10         |                   |               | _2×         |
| ФИО                      |                         |                            |                       |             |              |                   |               |             |
| амилия:                  | Фамили                  | я*:                        |                       | Им          | a *:         |                   |               |             |
| Проверкин                | Прове                   | еркин                      |                       |             | етр          |                   |               | - 1         |
| 1мя:                     | Отчеств                 | 10:                        |                       |             |              |                   |               |             |
| Петр                     | Ивано                   | ович                       |                       |             |              |                   |               |             |
| )TUO(TPO)                | Дата ро                 | ждения *:                  |                       | По          | 1 <b>*</b> : |                   |               |             |
| Иванович                 | 01.01.                  | 2007                       |                       | N           | Тужской      |                   |               |             |
|                          | Родите/                 | ъ, законный представитель: |                       |             |              |                   |               |             |
| Почта родителя:          | Прове                   | еркин Иван, iva********@   | 9yandex.ru            |             |              |                   |               |             |
| по-на родителя           |                         |                            |                       |             |              |                   |               |             |
| .НИЛС:                   | 🖒 Под                   | твердить Выдать сертифи    | кат                   |             |              |                   |               | 🗸 Сохранить |
| XXX-XXX-XXX XX           |                         |                            |                       |             |              |                   |               |             |

Шаг 2. В открывшемся окне Подтвердить данные ввести номер СНИЛС ребенка (2), проверить правильность введенного номера и нажать Подтвердить (3).

| Редактирование ребенка #fea4956b-о                                         | _ 2 ×                    |             |
|----------------------------------------------------------------------------|--------------------------|-------------|
| Фамилия *:<br>Проверкин                                                    | Подтвердить данные ×     |             |
| Отчество:<br>Иванович                                                      | Снилс:<br>451-490-063 66 |             |
| Дата рождения *:<br>01.01.2007                                             | ✓ Подтвердить<br>Мужской | ~           |
| Родитель, законный представитель:<br>Проверкин Иван, iva********@yandex.ru |                          |             |
| 🖒 Подтвердить Выдать сертификат                                            |                          | 🗸 Сохранить |

ВНИМАНИЕ! Клавиша Подтвердить станет активна только тогда, когда номер будет введен полностью. Если пропустить хотя бы одну цифру в начале или в конце номера, клавиша Подтвердить активной не будет, а система будет сигнализировать вам об ошибке. Будьте аккуратны, не спешите.

| Редактирование ребенка #fea4                                        | 956b-db57-428f-94e4-81aeec19ef10 |              |   |         |
|---------------------------------------------------------------------|----------------------------------|--------------|---|---------|
| Фамилия *:                                                          | Подтвердить данные               | ×            |   |         |
| Проверкин<br>Отчество:                                              | СНИЛС:                           |              |   |         |
| Иванович<br>Дата рождения *:                                        |                                  | дтвердить    |   |         |
| 01.01.2007                                                          | Minute                           | ой           |   | <       |
| Родитель, законный представитель:<br>Проверкин Иван, iva********@ya | Подтвердить данные               | . :          | × |         |
| 🖒 Подтвердить 🛛 Выдать сертифика                                    | СНИЛС:                           |              |   | 🗸 Coxpa |
|                                                                     | _51-490-063 6_                   |              |   |         |
|                                                                     | ОНИЛС должен состояти            | ь из 11 цифр |   |         |
|                                                                     |                                  | 🗸 Подтвердит | ъ |         |

После ввода верного номера СНИЛС ребенка, и нажатия Подтвердить, данные ребенка в Навигаторе будут подтверждены. В поле Подтверждение будет зафиксирована информация о том, какой пользователь выполнил подтверждение данных (1), а в левом нижнем углу появится клавиша Выдать сертификат (2).

| Редактирование ребенка #fea4956b-db57-428f-94e4-81aeec19ef10 |                |             |
|--------------------------------------------------------------|----------------|-------------|
| Фэмирид *-                                                   | Инд <b>*</b> - |             |
| Фанилия .<br>Проверкин                                       | Петр           |             |
|                                                              | •              |             |
| Иванович                                                     |                |             |
|                                                              | P *-           |             |
| дата рождения *:<br>01.01.2007                               | пол *:         |             |
|                                                              |                |             |
| Родитель, законный представитель:                            |                |             |
| Hposepkin viban, iva Gyandex.ru                              |                |             |
| Подтверждение                                                |                |             |
| Пользователь:                                                | 0              |             |
| Дом детского творчества Центральный uch********@yandex.ru    |                |             |
|                                                              |                |             |
|                                                              |                | . Coversity |

Таким образом учреждение, НЕ ИМЕЯ ПОКА ОТ ДАННОГО РЕБЕНКА НИ ОДНОЙ ЗАЯВКИ, может найти, проверить и подтвердить его данные в системе, а также выдать сертификат.

Еще один момент, о котором нужно знать - иногда (достаточно редко, но такие случаи всё же бывают), при вводе номера СНИЛС ребенка можно увидеть в окне Подтверждение следующую информацию: Неверный СНИЛС

| Редактирование ребенка #fea4956b-db   | _ 2 ×                |                    |
|---------------------------------------|----------------------|--------------------|
| Фамилия *:                            | Подтвердить данные × |                    |
| Проверкин                             |                      |                    |
|                                       | СНИЛС:               |                    |
| Ordectibo.                            | 451-490-063 64       |                    |
| Иванович                              | • Неверный СНИЛС 2   |                    |
| Дата рождения *:                      |                      |                    |
| 01.01.2007                            | ✓ Подтвердить        | $\bigtriangledown$ |
| Родитель, законный представитель:     |                      |                    |
| Проверкин Иван, iva********@yandex.ru |                      |                    |
|                                       |                      |                    |
| 🖒 Подтвердить Выдать сертификат       |                      | 🗸 Сохранить        |

При этом, перед вами может лежать то самое свидетельство, с тем самым номером, при вводе которого система сообщает, что он неверный.

Не нужно сразу думать, что это ошибка в Навигаторе - такое может быть, номер действительно может быть некорректным.

Проверить легко: в интернете, в открытом доступе много бесплатных ресурсов, которые находятся в Яндекс или Google по запросу *проверка снилс онлайн* 

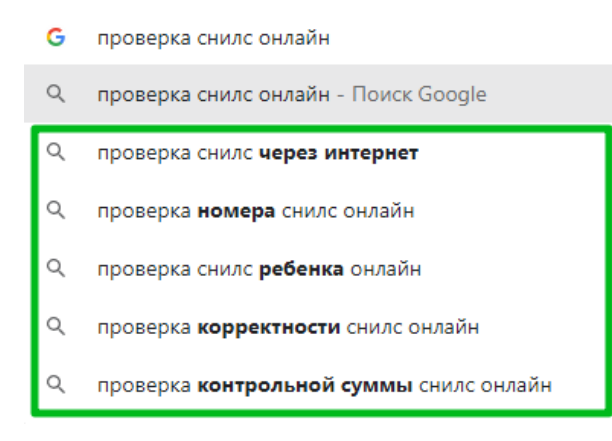

Пройдите на любой из них, к примеру вот этот или этот и проверьте номер там. Если номер действительно некорректный - это сразу будет видно:

## Проверка СНИЛС online – расчет контрольной суммы страхового номера

Содержание статьи

- 1. Проверка правильности страхового номера
- 2. Расчет контрольного числа страхового номера

С помощью данного сервиса вы можете проверить правильность (корректность) страхового номера, а так же рассчитать контрольное число СНИЛС. Напоминаем что информация о состоянии лицевого счета и другие данные ЛС конфиденциальны и узнать их можно только в ПФР.

## Проверка правильности страхового номера

Введите страховой номер с контрольной суммой (11 символов)

| 451                                                       | 490 | 063 | 64 |  |  |  |
|-----------------------------------------------------------|-----|-----|----|--|--|--|
| <br>К сожалению СНИЛС <b>451-490-063 64</b> некорректный! |     |     |    |  |  |  |
| Ввести заново                                             |     |     |    |  |  |  |

В этом случае советуем обращаться за справками и уточнением информации в ПФР.